# 如何在 iPhone/iPad 安装 OpenVPN

由于大陆区域的 Apple ID 不能下载某些 APP 比如微软的 Skype APP,所以麻烦请从第一步开始做。但如果你的 Apple ID 是非大陆区域的 Apple ID 账号,请直接跳到第8步骤。

第1步:

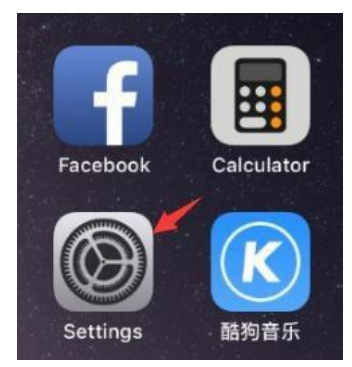

第二步:

请注意:不要点登录 iCloud,不要点登录 iCloud,不要点登录 iCloud,重要事情 说三遍!请按照下面指示点击登录 App Store 而不是登录你们的 iCloud!

|            | Settings            | 1 |
|------------|---------------------|---|
| *          | Wallpaper           | > |
| <b>(</b> ) | Sounds              | > |
|            | Siri & Search       | > |
|            | Touch ID & Passcode | > |
| SOS        | Emergency SOS       | > |
|            | Battery             | > |
|            | Privacy             | > |
|            |                     |   |
| A          | iTunes & App Store  | > |
|            | Wallet & Apple Pay  | > |

#### 第3步:

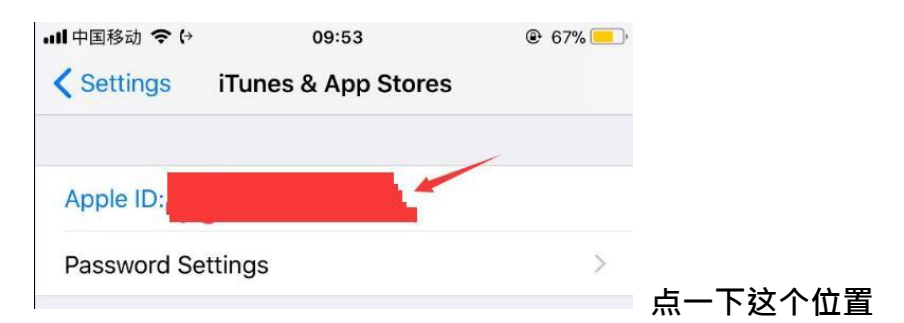

#### 第4步:

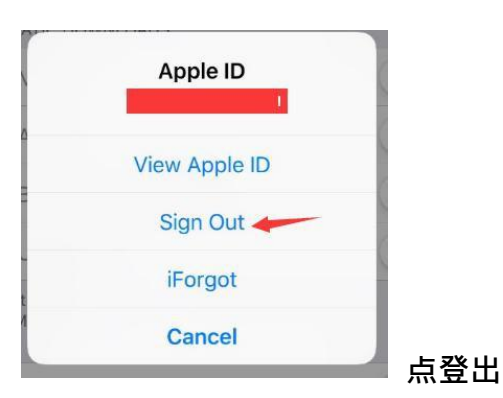

## 第5步:

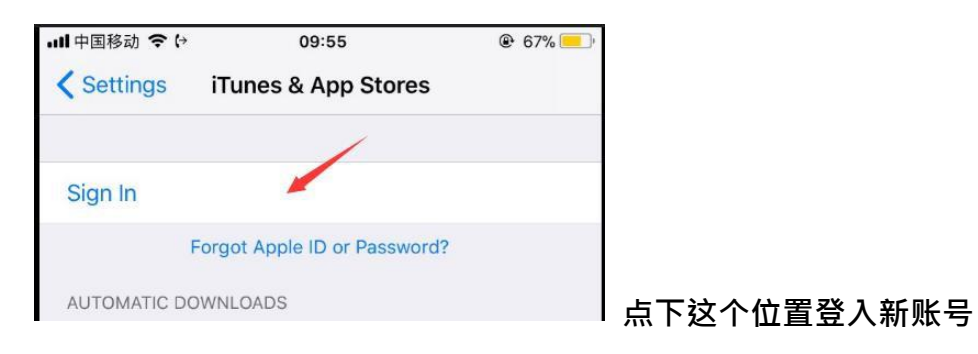

# 第6步:

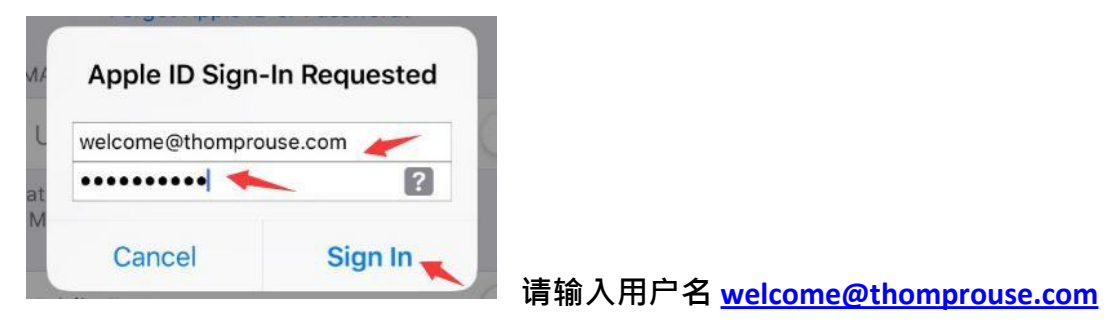

密码 P97149701u 然后点登录键。请注意:密码里面的 P 是大写

第7步:

| 내 中国移动 🗢 🖯   | 09:56                | ֎ 67% ──' |             |
|--------------|----------------------|-----------|-------------|
| Settings     | iTunes & App Stores  |           |             |
| Apple ID: we | lcome@thomprouse.com |           |             |
| Password Se  | ettings              | >         | 看到汶栏,就登录成功。 |

## 第8步:

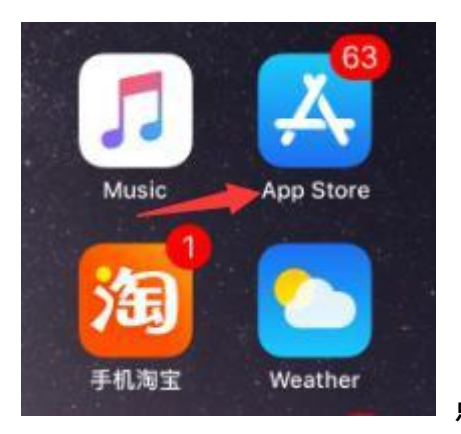

点开 App Store

#### 第9步:

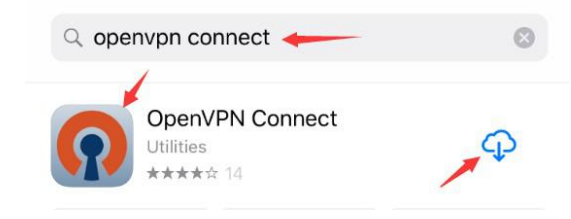

搜索 Openvpn connect, 然后点右手边

下载按钮。

第10步:

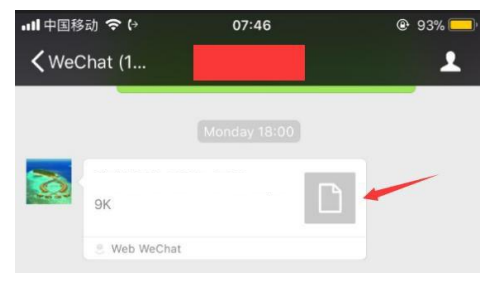

点开这个 OVPN 配置文件。请注意:这个文

件需要我们通过微信发给你,到了这个步骤请找我们。

## 第 11 步:

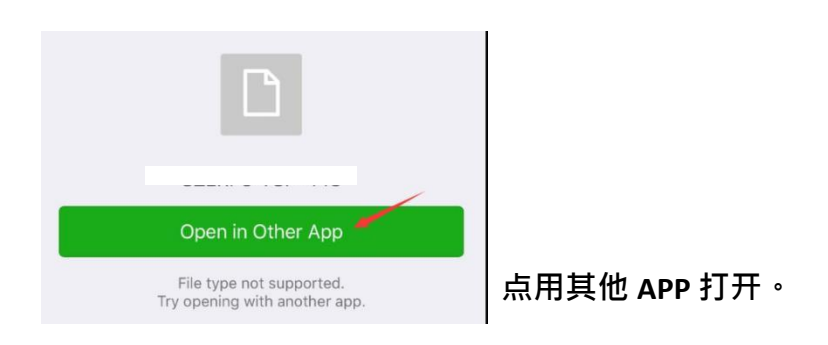

#### 第12步:

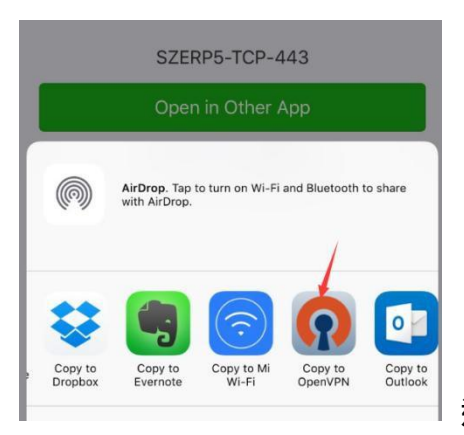

选择 OpenVPN App.

## 第13步:

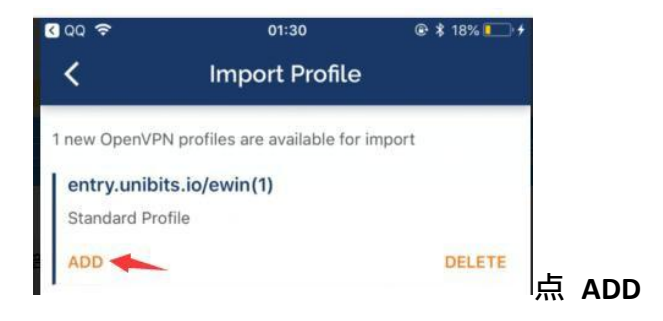

第 14 步 :

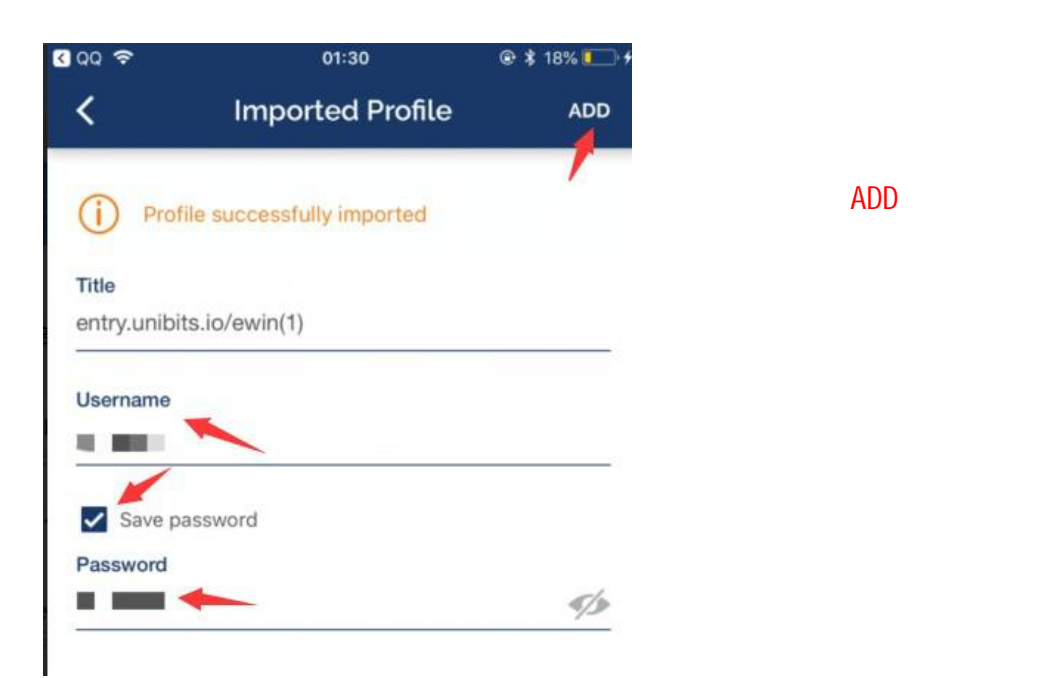

#### 第15步:

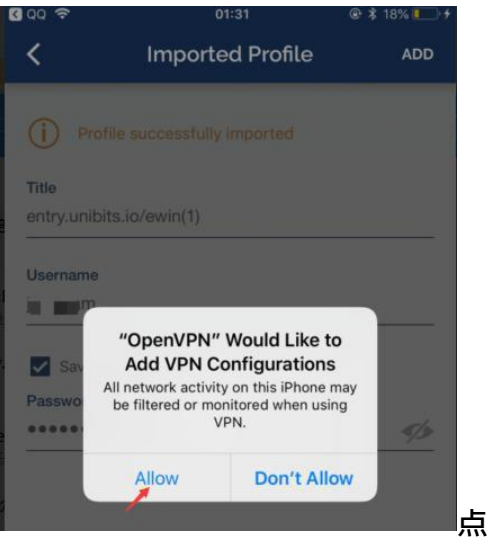

点 Allow.

## 第16步:

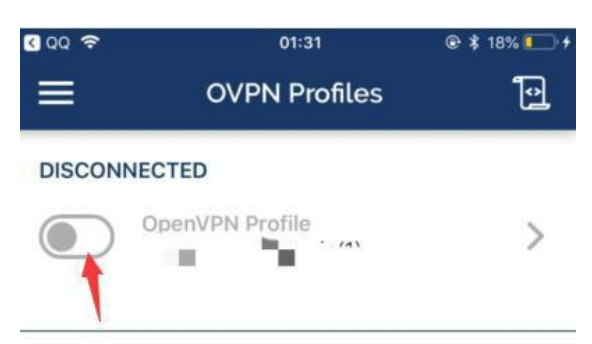

点这个按钮连接。

# 第17步:

| C QQ 🗢 💌  | 01:31                                   | @ 🕯 19% 🍋 🗲 |             |
|-----------|-----------------------------------------|-------------|-------------|
| =         | OVPN Profiles                           | Ð           |             |
| CONNECTED |                                         |             |             |
| Op<br>en  | enVPN Profile<br>try.unibits.io/ewin(1) |             | _           |
| CONNECTIO | N STATS                                 |             |             |
| 32.6KB/s  |                                         |             | 美列杰坦在计公主代本法 |
|           |                                         |             | 有到受球巴跳代衣成切连 |

# 第18步:

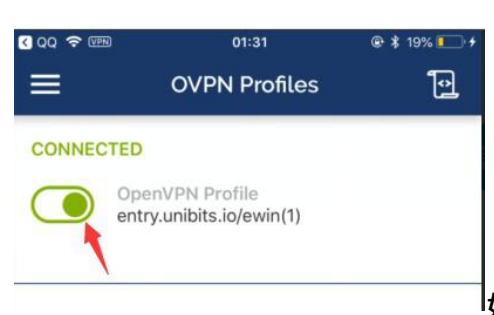

<sup>1</sup>如果不想用外网加速服务了<sup>,</sup>就点绿色按钮断

#### 开连接即可。

# 第19步:

| CONNEC | TED                                         |          |       |  |
|--------|---------------------------------------------|----------|-------|--|
|        | OpenVPN Profile<br>entry.unibits.io/ewin(1) | )        |       |  |
|        |                                             |          |       |  |
|        |                                             |          |       |  |
| CONNE  | Disconnect V                                | 'PN      |       |  |
| 33.8KE | Do you wish to diago                        |          |       |  |
|        | from entry.unibits.io/                      | ewin(1)? |       |  |
|        | Don't show a                                | gain     |       |  |
|        | -                                           |          |       |  |
|        | Cancel                                      | OK       | 1 A A |  |

然后点 OK。

第 20 步 : 安装完 APP后,可以切换登录回去你们自己原

来的 Apple ID.